## How to install Win8.1 X64 OS in the LIVA system with USB ODD

1. Put the Win8.1 X64 install DVD into USB ODD (make sure you used install DVD is Win8.1 X64 DVD Disc or MSDN DVD Disc).

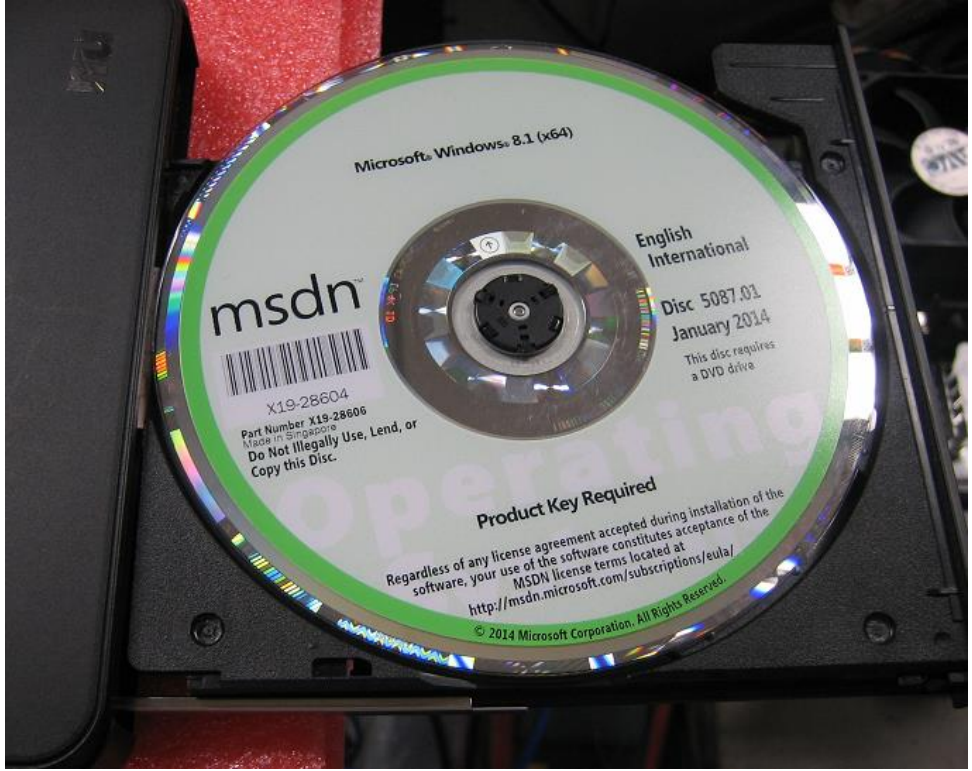

2. Plug-in USB ODD cable into LIVA USB2.0 port.

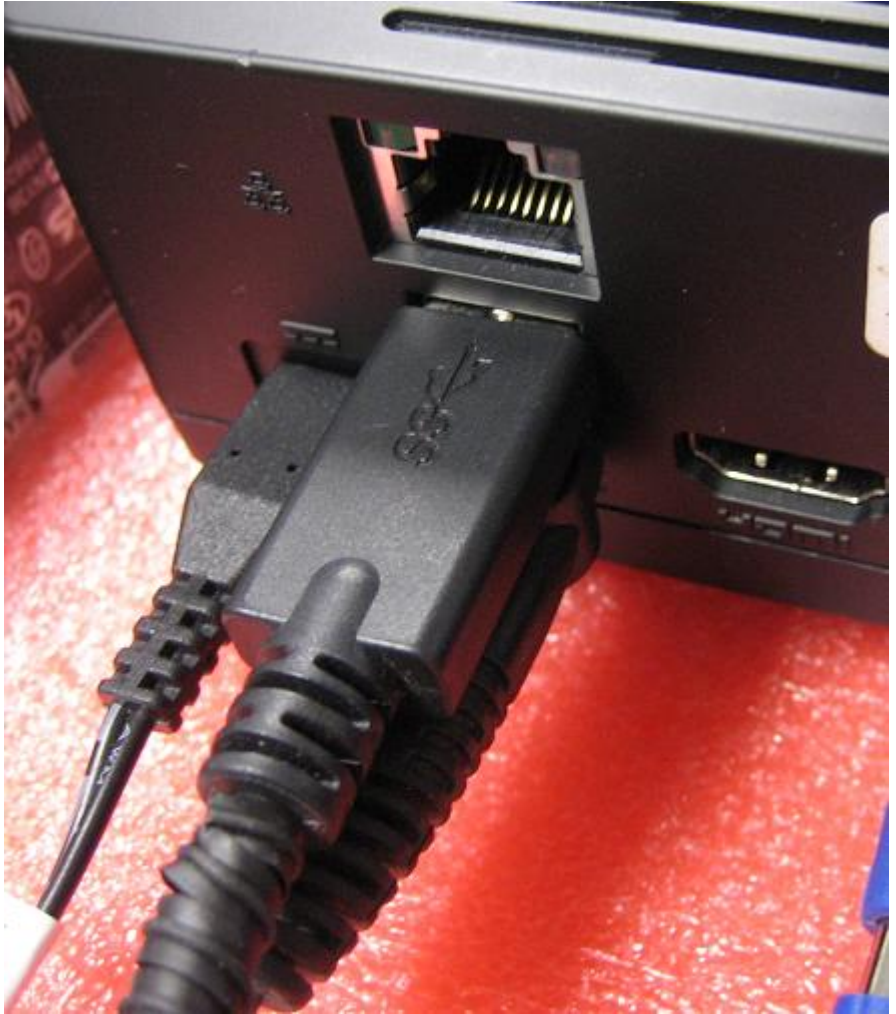

3. Turn on the LIVA system, then USB ODD LED will be flash

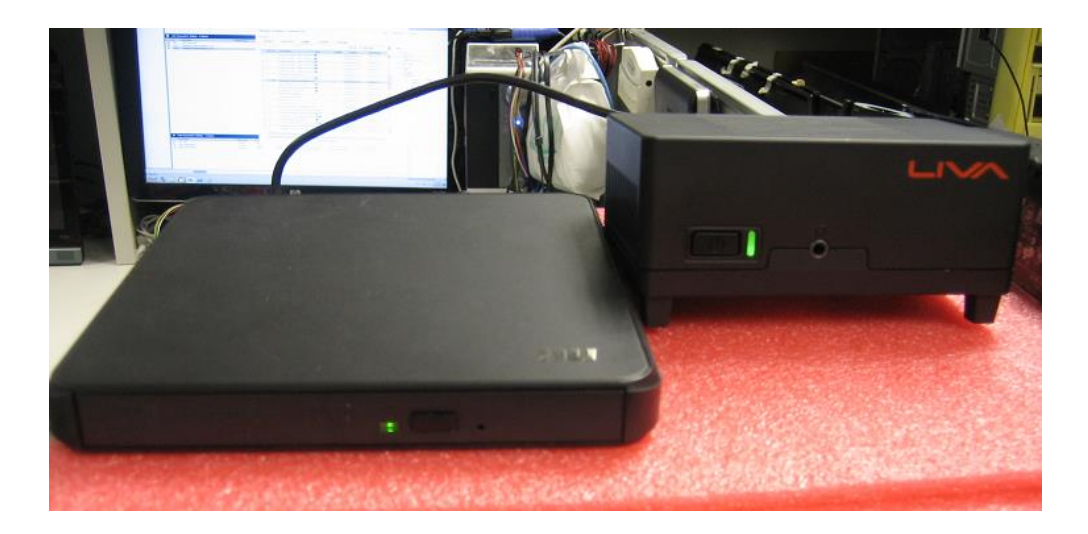

4. After system power on & monitor display ECS logo, press "F7" key show boot menu, then boot menu will show boot device info, choose USB ODD device & press "Enter" let system boot with USB ODD to install Win8.1 X64 OS. If boot menu didn't show USB ODD device, please confirm Win8.1 X64 DVD disc whether is already put it into USB ODD & USB ODD whether can normal detect this OS install DVD disc.

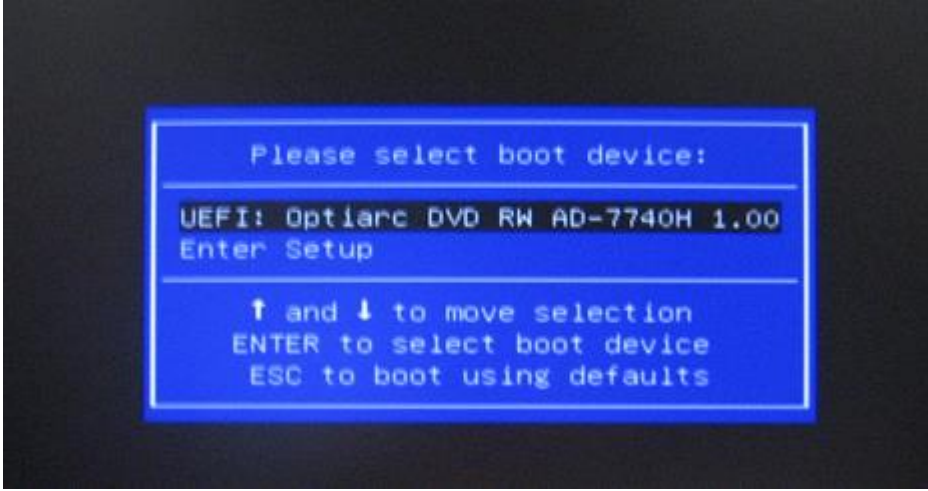

5. Wait for some time, monitor will show OS running screen & Win8 install screen

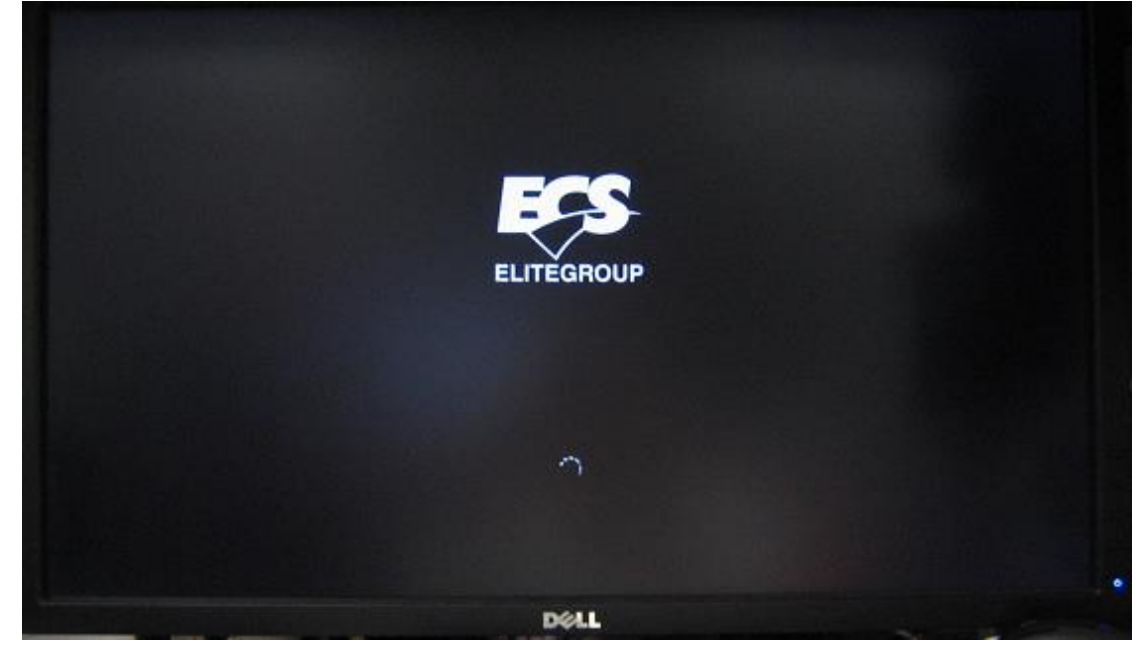

| <image/> |
|----------|
| DELL     |

 Choose "Next" & Install, Win8.1 OS install page will ask OS product key, type OS product key & press "Next" to install Win8.1 OS.

| Windows Setup                                                                                                   |                                                     |
|----------------------------------------------------------------------------------------------------|-----------------------------------------------------|
| Enter the product key to activate                                                                               | Windows                                             |
| It should be on the back of the box that Wir<br>Windows.                                                        | ndows came in or in a message that shows you bought |
| The product key looks like this: XXXXX-XXX                                                                      | XX-XXXXX-XXXXXX-XXXXXX                              |
| Dashes will be added automatically.                                                                             |                                                     |
|                                                                                                    |                                                     |
|                                                                                                    |                                                     |
|                                                                                                    |                                                     |
|                                                                                                    |                                                     |
|                                                                                                    |                                                     |
|                                                                                                    |                                                     |
|                                                                                                    | Þ                                                   |
|                                                                                                    |                                                     |
|                                                                                                    |                                                     |
|                                                                                                    |                                                     |
| and the state of the state of the state of the state of the state of the state of the state of the state of the | Next                                                |

7. After choose "Next", Windows setup will show Licence terms, click "I accept the licence terms" then choose "Next"

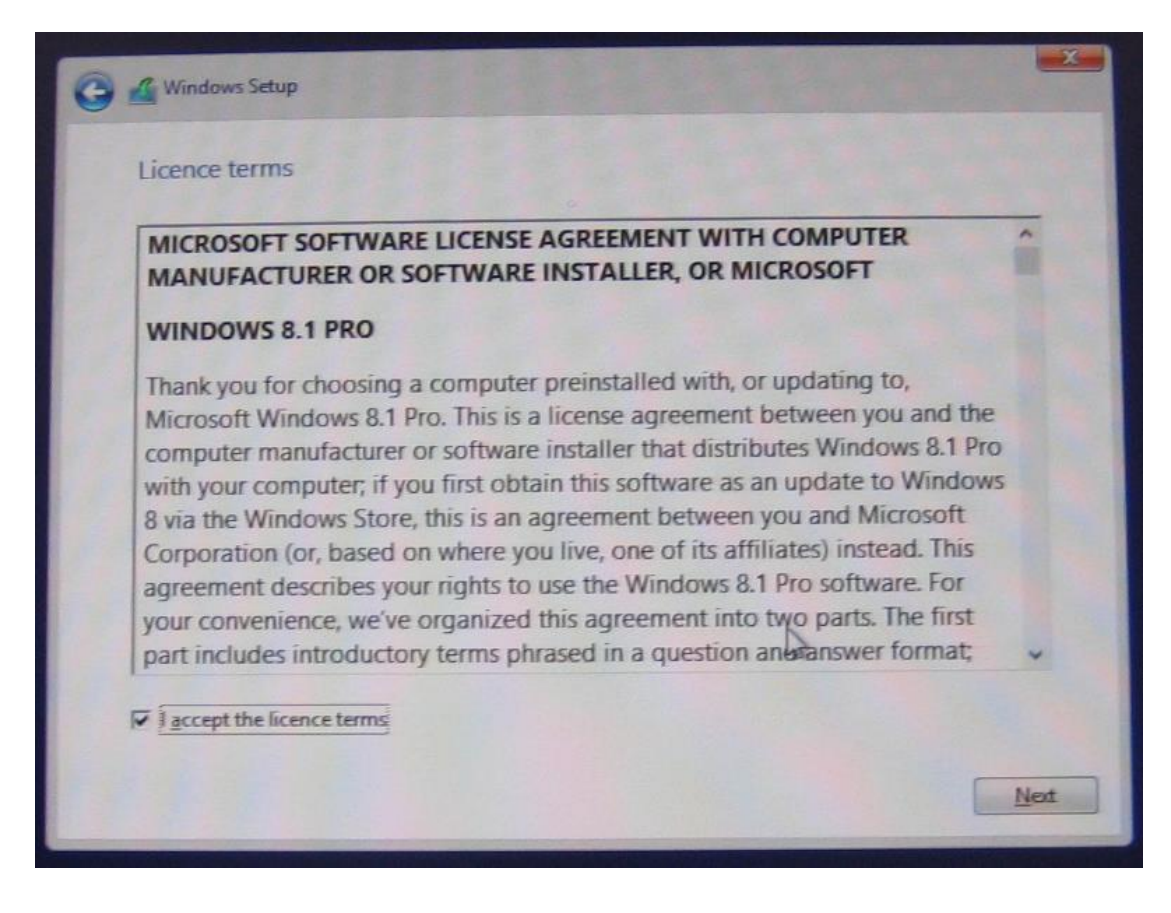

 Then Windows setup will show which type of install OS, please choose "Custom: Install Windows only", after choose it, windows setup will show LIVA system eMMC device, please choose LIVA eMMC device & click "Next" let windows setup copy OS file into LIVA eMMC device

| Which type of installation do you             | want?                                               |
|-----------------------------------------------|-----------------------------------------------------|
| pgrade: Install Windows and keep fi           | files, settings and applications                    |
| he files, settings and applications are move  | ed to Windows with this option. This option is only |
| vailable when a supported version of Wind     | dows is already running on the computer.            |
| ustom: Install Windows only (advan            | nced)                                               |
| he files, settings and applications aren't me | oved to Windows with this option. If you want to    |
| ake changes to partitions and drives, start   | the computer using the installation disc. We        |
| commend backing up your files before yo       | su continue.                                        |
|                                               |                                                     |

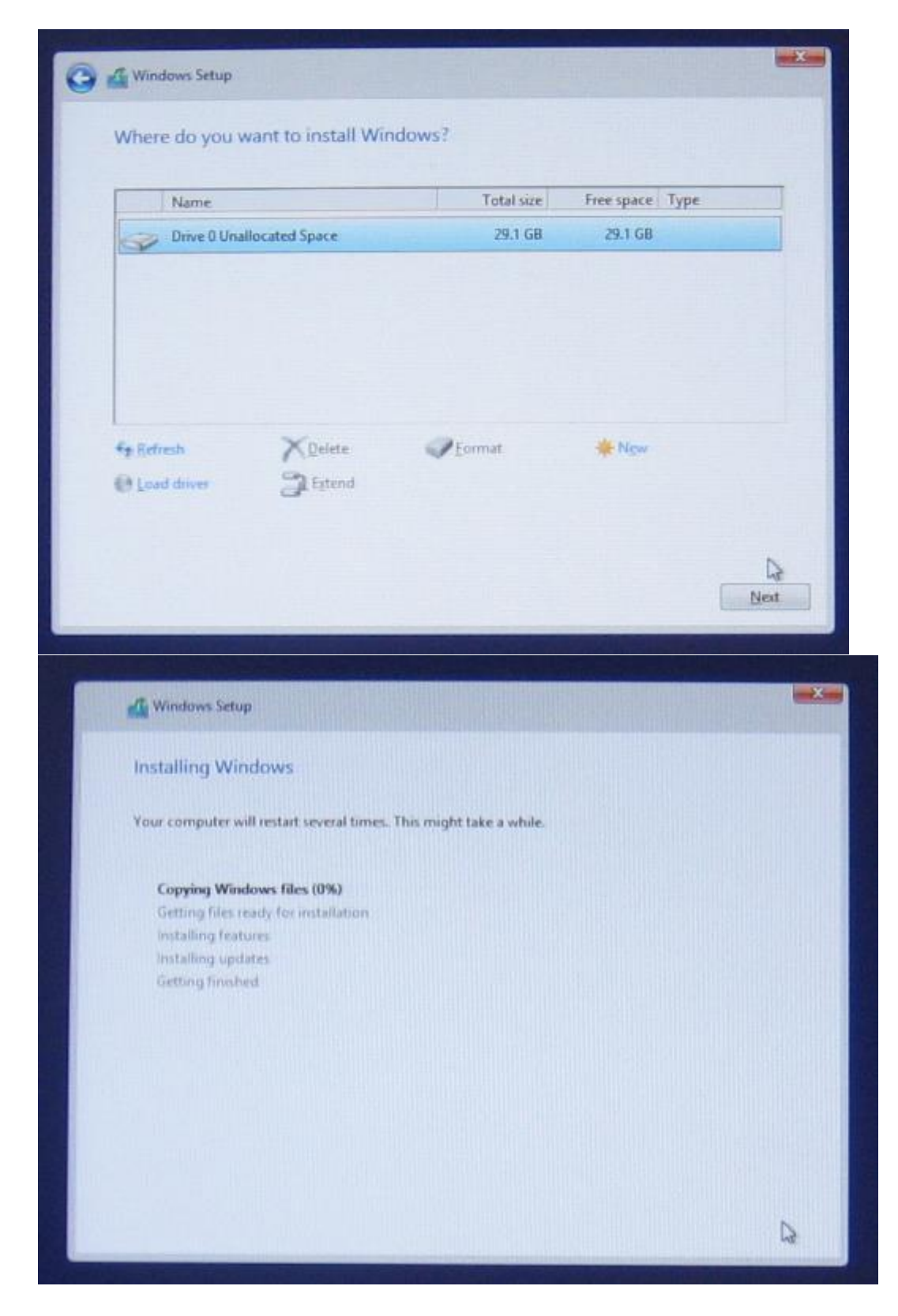

9. After OS install finish, Win8.1 OS will ask this system name & account info, type these info & choose "Next", then Win8.1 X64 OS already finish install into LIVA system.

| <section-header><section-header></section-header></section-header>                                                                                                    |
|----------------------------------------------------------------------------------------------------|
| Our account         In you want a password, choose something that will be easy for you to remember but hand for others to guess.         Username         Password         Re-enter password         Password hint |
| <section-header><section-header><section-header><section-header></section-header></section-header></section-header></section-header>                                                                               |

## How to install Win8.1 X64 OS in the LIVA system with USB Flash Disk

1. Download the "Windows USB/DVD Download Tool" as below link & install this tool.

http://www.microsoft.com/en-us/download/windows-usb-dvd-download-tool#in stallation

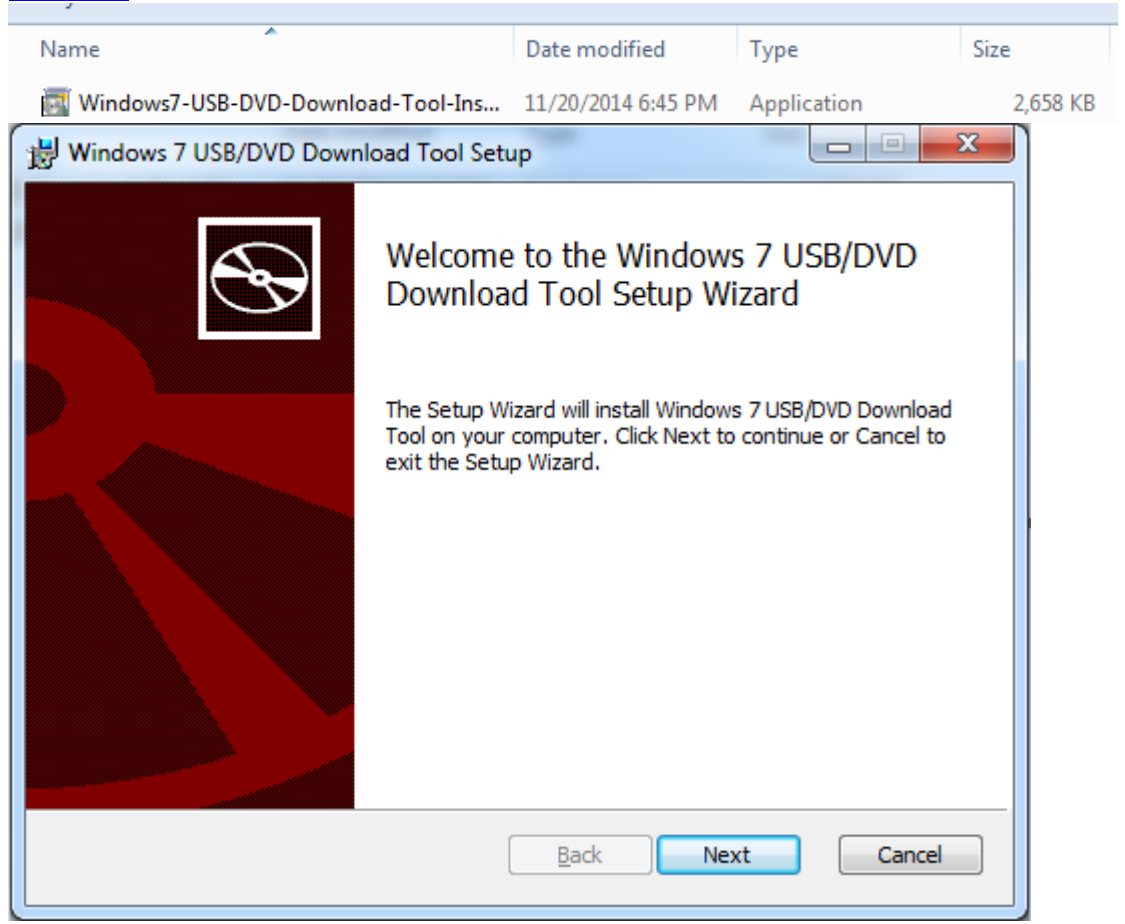

2. Click the "Windows 7 USB DVD Download Tool" icon to open this tool.

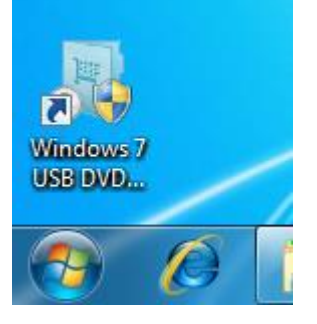

3. Choose the "Browse" button to find your Win8.1 X64 OS ISO image file, then press "Next" button.

| Microsoft Stor        | e                               | _ ×           |
|-----------------------|---------------------------------|---------------|
| WINDOWS 7 USB/DVD     | DOWNLOAD TOOL                   | . Online help |
| Step 1 of 4: C        | hoose ISO file                  |               |
| Source file: C:\Users | \ga\Desktop\Win8.1\Win81X64.iso | Browse        |
|                       |                                 | Next          |

4. Plug-in USB flash disk into system's USB port, then choose Win7 USB/DVD download tool's "USB device" button

| Microsoft Store                                                                                                | _ ×                  |
|----------------------------------------------------------------------------------------------------|----------------------|
| WINDOWS 7 USB/DVD DOWNLOAD TOOL                                                                                | Online help          |
| Step 2 of 4: Choose media type                                                                                 |                      |
| Please select the media type you would like to use to create your Windows 7 backup copy to USB or burn to DVD. | o. You can choose to |
| Start over USB                                                                                                 | device               |

5. The Win7 USB/DVD download tool will find USB device, press "Begin copying" let tool copy Win8.1 install file into USB flash disk.

| Microsoft Store                                  | _ ×           |
|--------------------------------------------------|---------------|
| WINDOWS 7 USB/DVD DOWNLOAD TOOL                  | Online help   |
| Step 3 of 4: Insert USB device                   |               |
| If your device is not displayed click "Refresh." |               |
| G:\ (Removable Disk) - 7.7 GB Free 🔹 🐼           |               |
| Start over                                       | Begin copying |

6. Waiting Win7 USB/DVD download tool copy Win8.1 X64 install file into USB flash disk.

| Microsoft Store                                                 | _ ×         |
|-----------------------------------------------------------------|-------------|
| WINDOWS 7 USB/DVD DOWNLOAD TOOL                                 | Online help |
| Step 4 of 4: Creating bootable USB device Status: Copying files | 8%          |
|                                                                 | Cancel      |

7. After Win7 USB/DVD download tool copy Win8.1 X64 install file finish, close this tool & safe remove USB flash disk.

| Microsoft Store                          | _ ×         |
|------------------------------------------|-------------|
| WINDOWS 7 USB/DVD DOWNLOAD TOOL          | Online help |
| Bootable USB device created successfully |             |
|                                          | 100%        |
| Status: Backup completed.                |             |
| Start over                               |             |

8. Plug-in the USB flash disk into LIVA system USB2.0 port, then turn on the LIVA system.

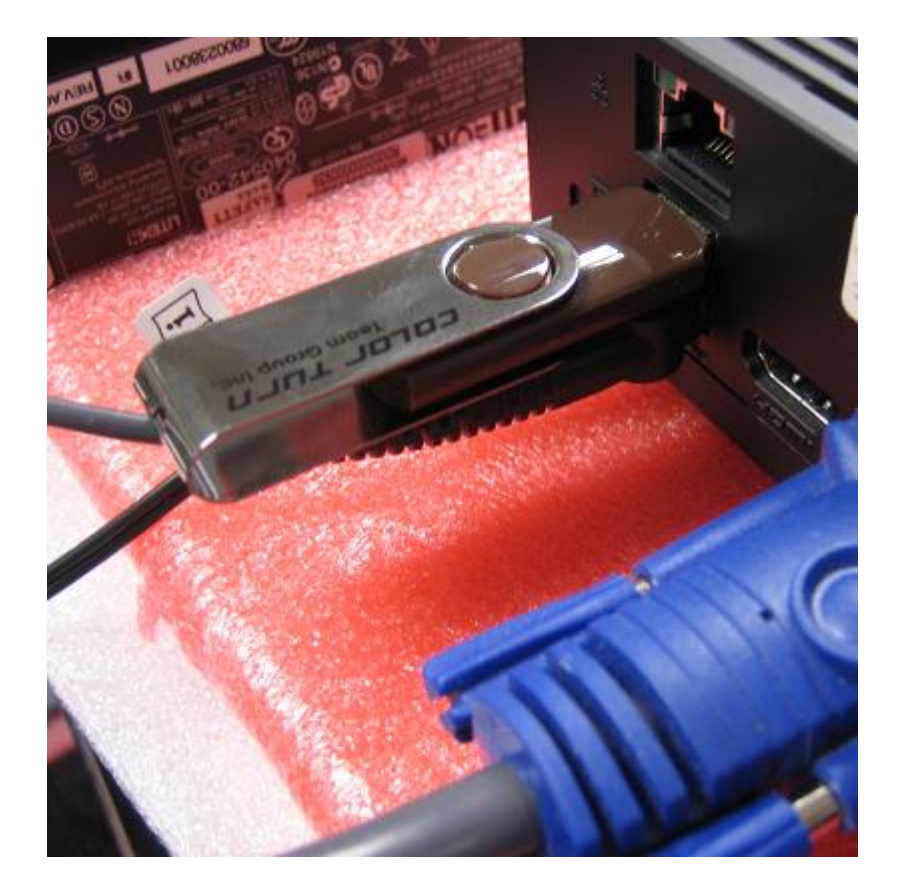

9. Press "F7" hotkey let LIVA system show boot menu, then choose USB flash disk let system boot with USB flash disk to install Win8.1 X64 OS.

|       | Please select boot device:   |
|-------|------------------------------|
| Windo | ows Boot Manager             |
| UEFI  | Generic Flash Disk 8.07(NTFS |
| Enter | Setup                        |
|       | t and I to move celection    |
| F     | NTER to select boot device   |
|       | ESC to boot using defaults   |

10. Waiting system boot with USB flash disk

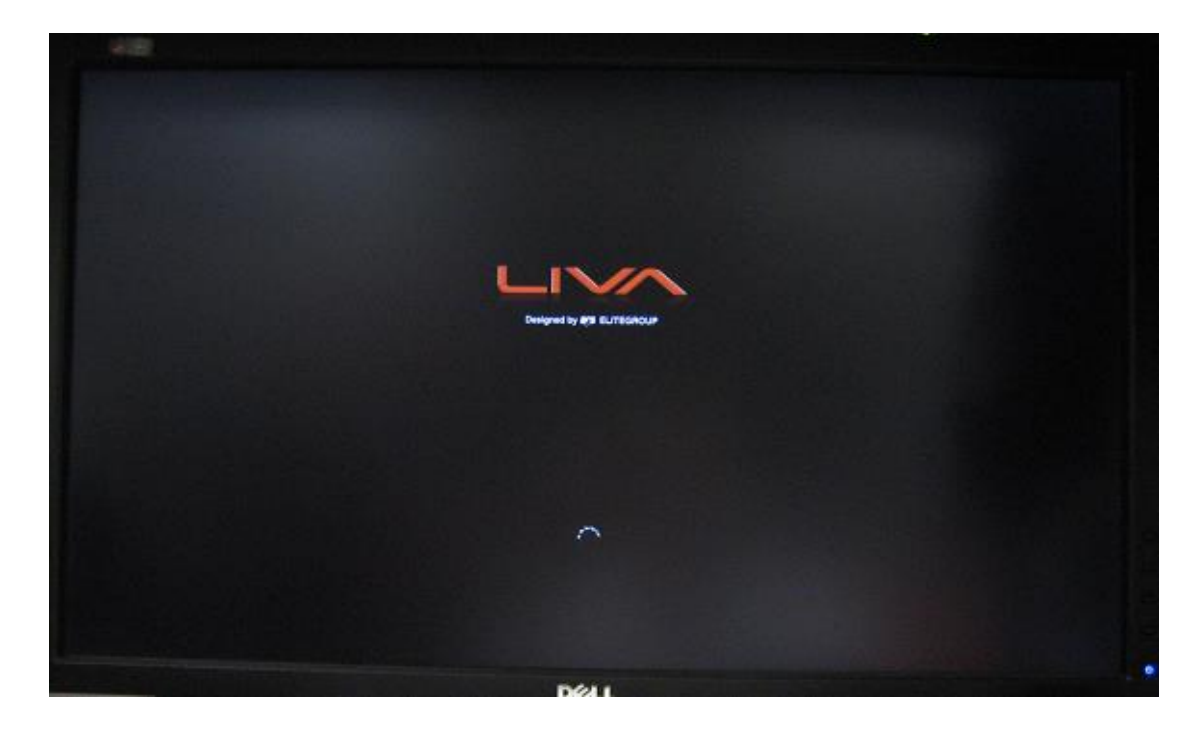

11. After monitor show Win8.1 OS install screen, please follow OS instruction to install Win8.1 OS into LIVA system.

| DØLL |
|------|